### DES RÉFÉRENCES D'ARTICLES DE LA PRESSE GÉNÉRALISTE FRANÇAISE

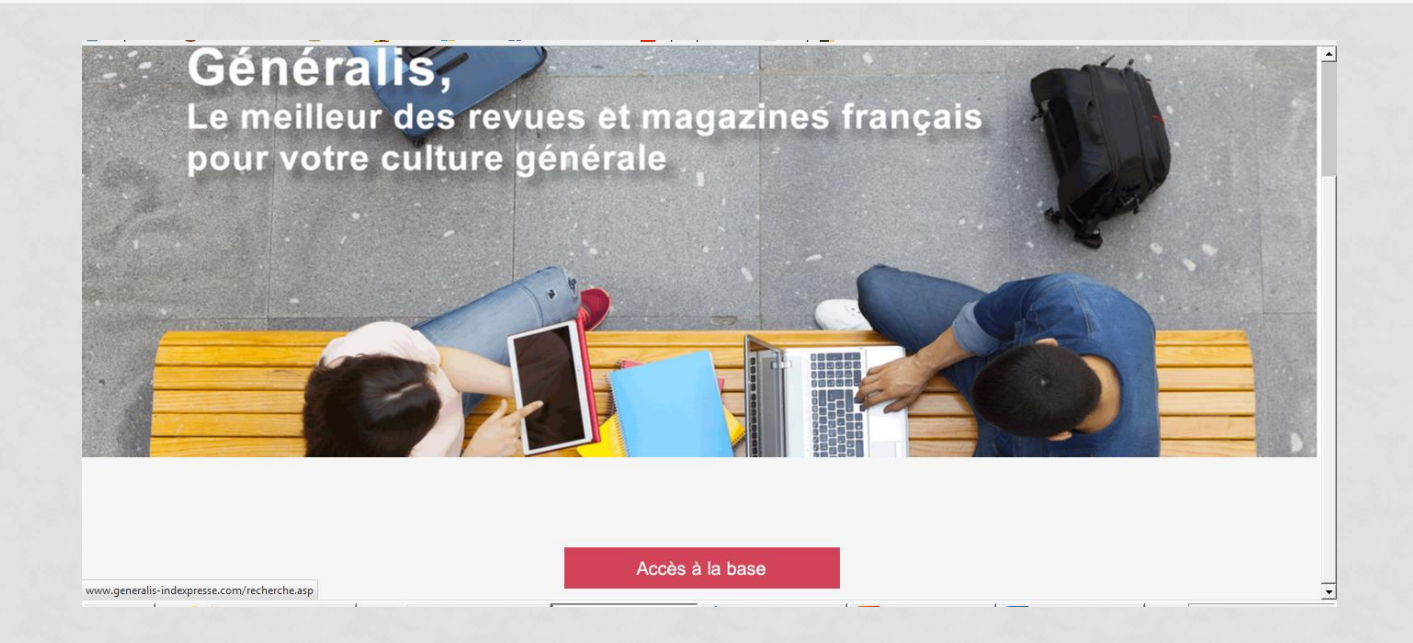

BULCO 2016/2017 - Méthodologie documentaire L1

DES RÉFÉRENCES D'ARTICLES DE LA PRESSE GÉNÉRALISTE FRANÇAISE

# Généralis est une base de données donnant des <u>références</u> d'articles de presse en langue française :

- Environ 200 titres de périodiques dépouillés
- Période couverte : de 1993 à nos jours
- Vidéo en ligne de présentation (2mn24) : <u>http://www.generalis-</u> <u>indexpresse.com/pages/video/Generalis\_video.htm</u>

### DES RÉFÉRENCES D'ARTICLES DE LA PRESSE GÉNÉRALISTE FRANÇAISE

| Outils<br>Nouvelle recherche<br>Modifier ma recherche<br>Voir le contenu de mon dossier<br>Me faire aider<br>Actus                                                                                                    | Repéré pour vous aujourd'hui !         Outlie Réforme Pour Le Code DU TRAVAIL ?         La volonté du gouvernement de transformer la législation sur le travail suscite d'autres propositions pour faire         Voir le résumé : Politis nº 1370, 24 septembre 2015.         Ma recherche en 2 ou 3 mots                                                                                                    | <ul> <li>1. Recherche rapide : « recherche sur tous les mots »</li> <li>A n'utiliser que lorsque vous avez des termes très précis pour votre</li> </ul>                                    |
|----------------------------------------------------------------------------------------------------|----------------------------------------------------------------------------------------------------|----------------------------------------------------------------------------------------------------|
| JE SURVEILLE<br>Je choisis des sujets à surveiller<br>JE COMPRENDS L'ACTUALITÉ                                                                                                    | en français !<br>moins de critères<br>Je précise si besoin avec :                                                                                                    | recherche (un nom, une date, un<br>événement particulier).                                                                                                    |
| Cree des migranis en Europe<br>Confit isreido-palestinien<br>COP 21 : quels enjeux ?<br>Élections régionales<br>- Voir tous les autres sujets d'actualité -<br>J'APPROFONDIS MA CULTURE<br>GENERALE<br>Les Mémos Généralis<br>Liberté d'expression | Les tags Généralis       Les auteurs des articles         Sujet de votre recherche       Image: Construction of the second second sec | <ul> <li>2. Recherche avancée : possibilité de rechercher des articles par sujet (= « tags », possibilité d'exploiter l'index); leur titre, auteur, nom de revue + filtres date</li> </ul> |
| Questions de société<br>3. « Actus » : [<br>dossiers de press<br>prêts à l'empl                                                                                                    | Des<br>e déjà<br>oi                                                                                                    |                                                                                                    |

#### DES RÉFÉRENCES D'ARTICLES DE LA PRESSE GÉNÉRALISTE FRANÇAISE

## LES INDEX DE LA RECHERCHE AVANCEE

- Utilisez les index de la recherche avancée pour multiplier vos chances d'obtenir des résultats pertinents pour votre recherche.
- Généralis propose un index Sujet (= Tags) et un index Revues

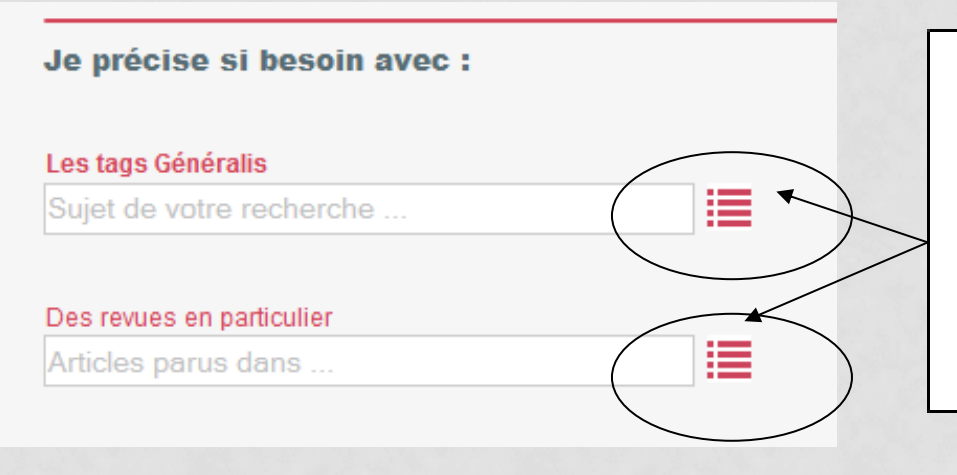

Les index <u>Sujets et Revues</u> peuvent vous être très utiles pour affiner une recherche et ne pas vous tromper dans l'orthographe ou les intitulés exacts

DES RÉFÉRENCES D'ARTICLES DE LA PRESSE GÉNÉRALISTE FRANÇAISE

## Les « Tags » : l'index sujet de Généralis

Généralis indexe tous les articles de la presse selon une liste de termes et d'expressions très précise. La lecture de cet index vous permettra également d'affiner vos recherches

| Les tags Généralis |          |
|--------------------|----------|
| Climat             | <b>I</b> |

#### DES RÉFÉRENCES D'ARTICLES DE LA PRESSE GÉNÉRALISTE FRANÇAISE

#### Exemple : je fais une recherche sur le climat dans les pays européens

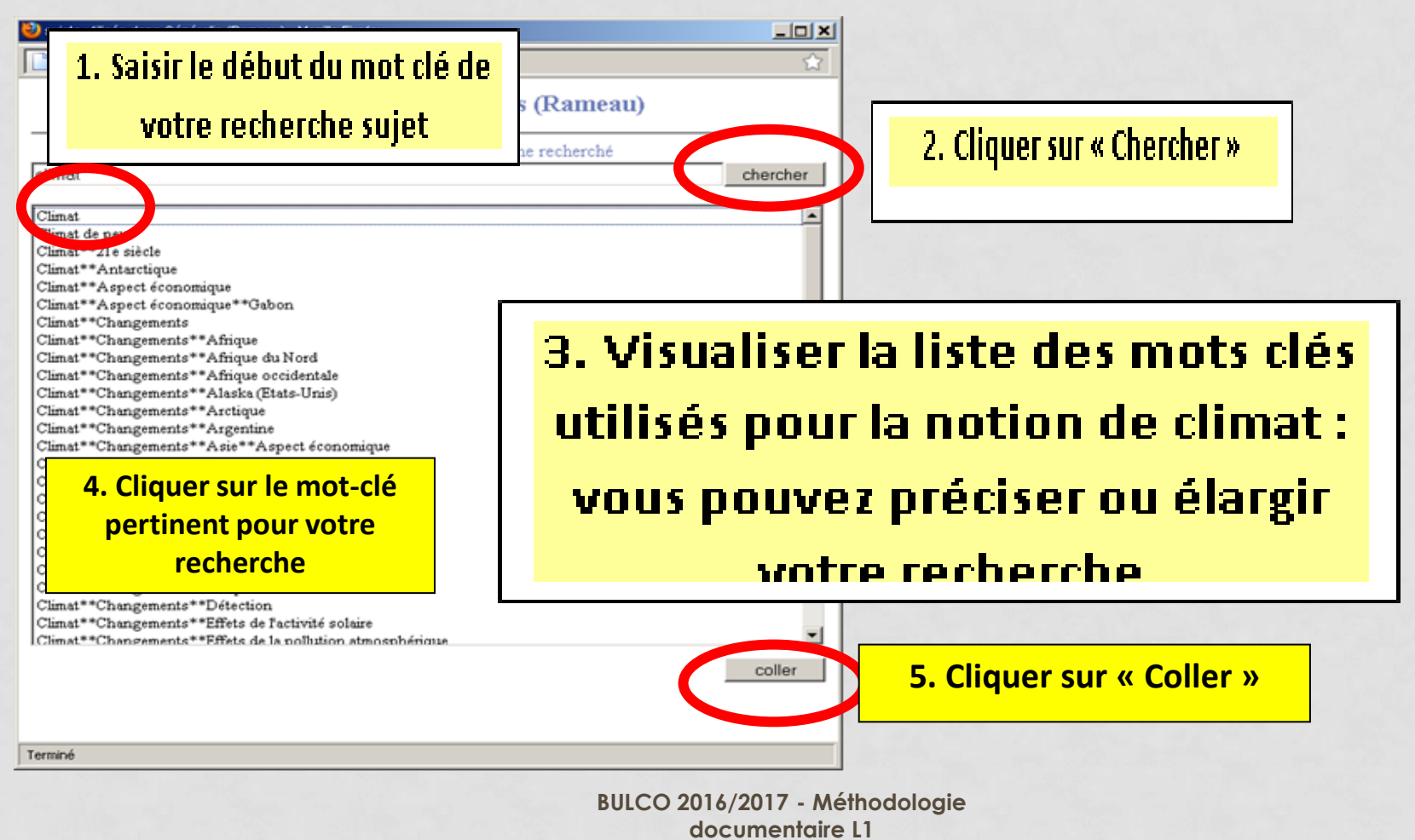

6

#### DES RÉFÉRENCES D'ARTICLES DE LA PRESSE GÉNÉRALISTE FRANÇAISE

Le terme sélectionné vient se positionner dans le champ « Tags » du formulaire de recherche :

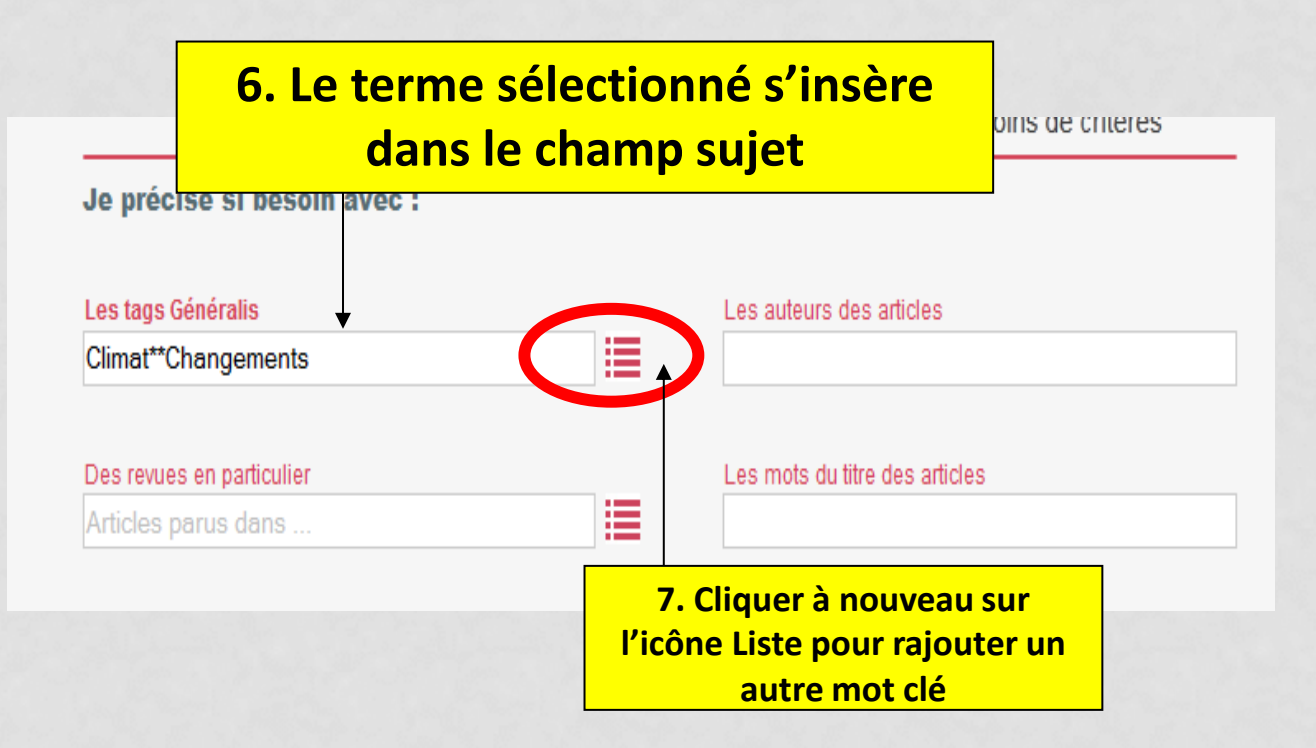

#### DES RÉFÉRENCES D'ARTICLES DE LA PRESSE GÉNÉRALISTE FRANÇAISE

# **Index Revues**: Vous pouvez limiter vos recherches uniquement sur un ou plusieurs périodiques.

Sélectionner la revue dans l'index Revue, cela vous permettra par exemple de ne pas vous tromper dans l'orthographe du titre du périodique ©

| Je précise si besoin avec : |                                |  |
|-----------------------------|--------------------------------|--|
| Les tags Généralis          | Les auteurs des articles       |  |
| Climat**Changements         |                                |  |
| Des revues en particulier   | Les mots du titre des articles |  |
| sciences et avenir          |                                |  |

DES RÉFÉRENCES D'ARTICLES DE LA PRESSE GÉNÉRALISTE FRANÇAISE

| Liste des revues présentes dans Généralis - Mozilla Firefox        |                |  |
|--------------------------------------------------------------------|----------------|--|
| http://www.generalis-indexpresse.com/lexique.asp?START=            |                |  |
| Liste des revues présentes dar                                     | ns Généralis   |  |
| Saisissez les premières lettres du term                            | e recherché    |  |
| Froie des overents (1.1                                            | Chercher       |  |
| Ecologiste (L')                                                    | -              |  |
| Economie et Statistique                                            |                |  |
| Enjeux                                                             |                |  |
| Enjeux-Les Echos                                                   | Les revues ind |  |
| Entreprise (L')                                                    |                |  |
| Espaces                                                            | classóos nar   |  |
| Esprit                                                             | Classees par   |  |
| Ethnologie française                                               |                |  |
| Etudes                                                             | pouvez         |  |
| Etudes de la Documentation française                               |                |  |
| Etudiant (L')                                                      | sélectionne    |  |
| Europe                                                             | Jereetonin     |  |
| Evénement du jeudi (L')                                            |                |  |
| Expansion (L)                                                      | revues sur i   |  |
| Express (L)                                                        |                |  |
| Correction                                                         | effecti        |  |
| Overtoche<br>Genetie des sommunes des disertements des sigisme d 🗅 |                |  |
| Ouzerre des communes, des departements, des regions (LA)           |                |  |
| Giośconomia                                                        |                |  |
| Géonolitimue                                                       |                |  |
| Oranda Eurona                                                      |                |  |
| Oranda dossiers des sciences humaines (Les)                        |                |  |
| Orands reportages                                                  | -              |  |

Les revues indexées dans Généralis sont classées par ordre alphabétique : vous pouvez faire défiler la liste et sélectionner au fur et à mesure les revues sur lesquelles vous souhaitez effectuer votre recherche

coller

#### DES RÉFÉRENCES D'ARTICLES DE LA PRESSE GÉNÉRALISTE FRANÇAISE

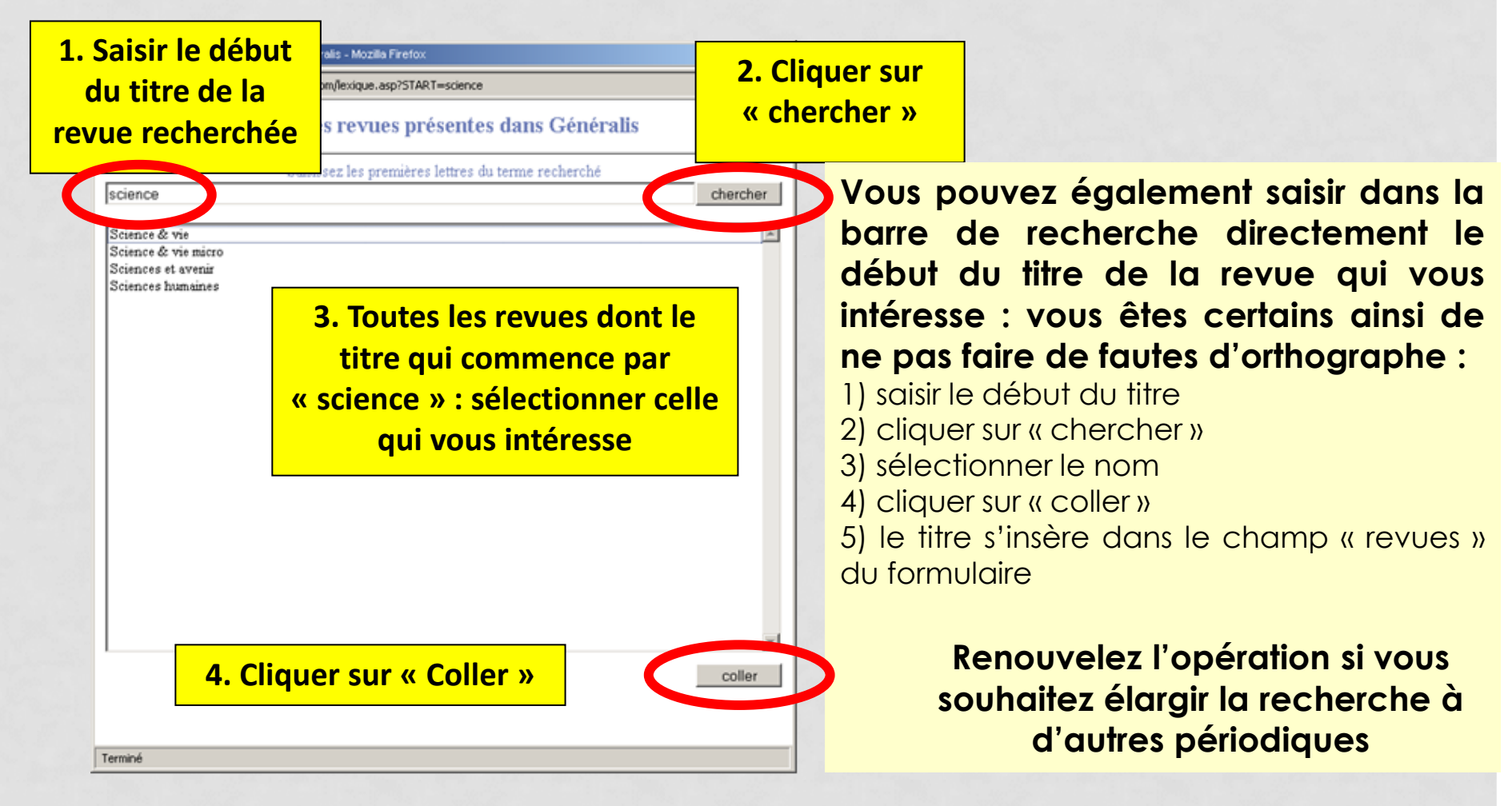

#### DES RÉFÉRENCES D'ARTICLES DE LA PRESSE GÉNÉRALISTE FRANÇAISE

Lire les résultats : Généralis permet d'avoir les références précises d'articles : titre et auteur de l'article, titre et date de la revue dans laquelle a été publié l'article, résumé et mots clés de l'article

Cliquer sur le titre de l'article pour avoir le résumé et les références complètes de l'article

Généralis ne fournit pas l'article : avec les références vous devez retrouver le texte de l'article par vous même

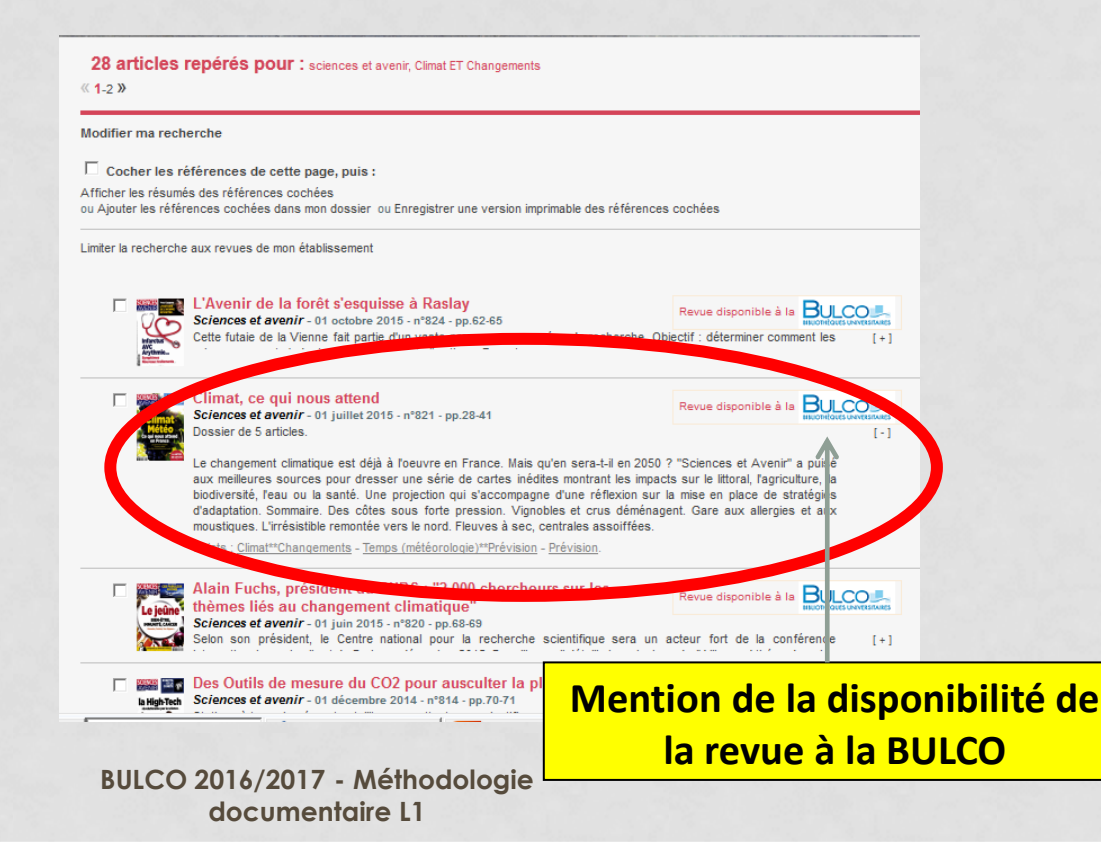

11

#### DES RÉFÉRENCES D'ARTICLES DE LA PRESSE GÉNÉRALISTE FRANÇAISE

Ouvrir sur CAIRN 🔬

**SAUF SI L'ARTICLE EST SUR CAIRN** : Généralis donne le lien sur l'article lorsqu'il est disponible dans cette base de données

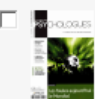

VOLUCIONAL AND LOT AND AN INCLUCION

E Mondial a-t-il bien lieu au Brésil ? : Foules sportives et communautés imaginées à l'ère de la globalisation Journal des psychologues (Le) - 01 juin 2014 - n°318 - pp.38-44 Fait partie d'un dossier de 5 articles intitulé "Les foules aujourd'hui : le Mondial"

> Les dispositifs qui règlent les grands rassemblements sportifs contemporains conduisent à quelques observations : la peur de voir se rejouer la scène primitive où le sport croise la violence des foules sous le regard des médias ; la nouvelle ère de l'homme des stades, acteur-observateur d'un « spectacle total » ; ou encore l'épuration des guartiers populaires aux alentours des stades... Faut-il dès lors considérer le Mondial de football comme une figure du capitalisme néolibéral arrachant le sport à ses racines identitaires ?

Sujets : Foules - Hystérie collective - Violence\*\*Sociologie - Sports\*\*Aspect psychologique. Auteurs : Courtine, Jean-Jacques - Haroche, Claudine.

> BULCO 2016/2017 - Méthodologie documentaire L1

#### DES RÉFÉRENCES D'ARTICLES DE LA PRESSE GÉNÉRALISTE FRANÇAISE

#### Besoin d'une aide pour vos recherches dans Généralis?

# Utilisez le Tchat « Poser-nous votre question » ! Un professionnel vous répondra ©

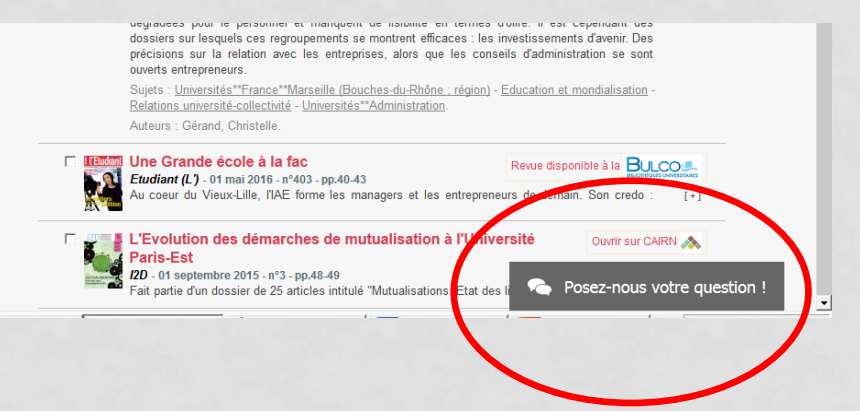

### 4. GENERALIS :

### DES RÉFÉRENCES D'ARTICLES DE LA PRESSE GÉNÉRALISTE FRANÇAISE

### Des options pour faciliter vos recherches

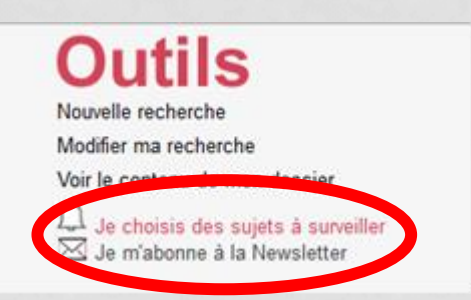

Enregistrez des alertes pour suivre un sujet particulier : Généralis vous enverra un mél lorsque paraîtra un article correspondant à vos critères de recherches Les alertes, chaque jour des résumés d'articles par e-mail sur vos sujets de prédilection.

#### DES RÉFÉRENCES D'ARTICLES DE LA PRESSE GÉNÉRALISTE FRANÇAISE

### Des dossiers de presse thématiques : les Mémos

### Mémos

Les grandes écoles Le Brésil L'économie collaborative La liberté d'expression Le couple au X08ème siècle Voir tous les Mémos

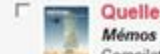

Quelles villes pour demain ? Mémos Généralis - 01 octobre 2015 - n°1 - pp.1-15 Compilations d'articles de presse en 6 parties. consulter l'article 🔿

Selon FONU, la proportion de personnes vivant en ville devrait atteindre près de 70% en 2050. Avec cette croissance inexorable des villes, les besoins en logements, en transports et en équipements n'ont jamais été aussi grands. Or, forganisation actuelle des villes ne permet pas de gérer et d'accueillir les 6,3 milliards de citadins prévus d'ici 35 ans. Autre préoccupation majeure, fécologie s'invite désormais dans l'urbanisation. A la veille de la conférence sur le climat de Paris, l'accélération du réchauffement climatique oblige à prendre en compte l'impact écologique des villes. Durable, intelligente, connectée... De nouvelles conceptions de la ville ont émergé ces dernières années et toutes ont pour objectif l'intégration du développement durable au coeur des projets urbains. Il s'agit d'améliorer la qualité de vie des citadins, de mieux gérer l'énergie, de réduire l'empreinte environnementale, de stimuler l'économie locale, tout en préservant les ressources naturelles et les paysages. Pour ce faire, tous les acteurs - Etat, urbanistes, architectes, géographes, associations, collectivités, bureaux d'études - proposent des solutions pour accompagner les mutations et les mutations et les paysages.

villes, et tentent ainsi de réponde Sujets : Villes\*\*21e siécle - Ville

#### mémos

#### Novembre 2015

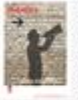

#### LIBERTE D'EXPRESSION

La liberté d'expression est le droit de chacun de pouvoir exprimer ses opinions, ses idées, par quelque moyre que ce soit, sans ingéreoce ni censure, et sans crainte de représailles ou de menaces. Inscrite dans la Déclaration des droits de l'homme et du citoyen de 1769, et dans la Déclaration universelle des droits de l'homme (ONU, 1948), cette liberté est considérée comme fondamentale et est au cœur de notre ...

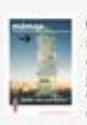

#### QUELLE VILLE POUR DEMAIN ?

Selon TONU, la proportion de personnes vivant en ville devrait atteindre près de 70% en 2050. Avec cette croissance inexonable des villes, les besoins en logements, en transports et en équipements n'ont jamais été aussi grands. Or, l'organisation actuelle des villes ne permet pas de gérer et d'accueille les 6,3 militards de citadins prévus d'ici 36 ans. Autre préoccupation majeore, l'écologie s'invite désormais dans l'urbanisation. A la veille de la confirence sur le climat.....

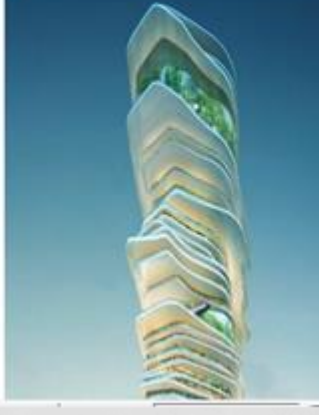

#### Quelles villes pour demain ?

#### **EN QUELQUES MOTS**

Selon l'ONU, la proportion de personnes vivant en ville devrait atteindre près de 70% en 2050. Avec cette croissance inexorable des villes, les besoins en logements, en transports et en équipements n'ont jamais été aussi grands.

Or, l'organisation actuelle des villes ne permet pas de gérer et d'accueillir les 6,3 milliards de citadins prévus d'ici 35 ans.

BULCO 2016/2017 - Méthodologie documentaire L1